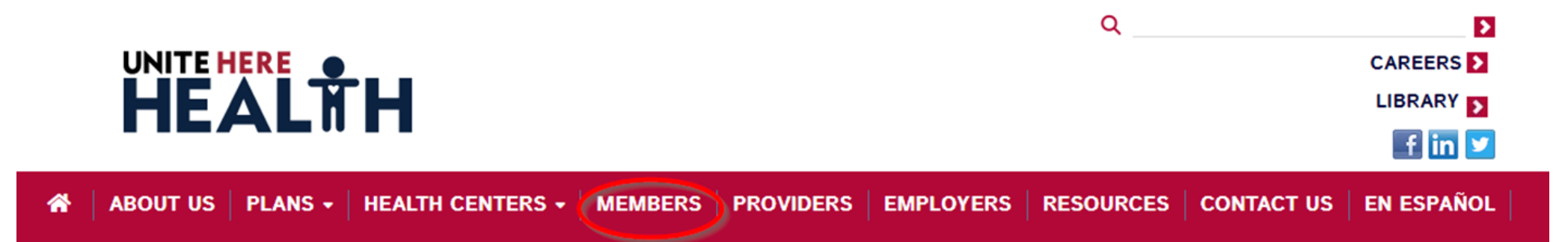

#### Short hours? Out of work?

6

You may be able to continue eligibility with self-payments or continue coverage with COBRA — find your plan on our Coronavirus page 🖈 to learn more.

For government insurance options like Medicare, Medicaid and the Marketplace/Exchange, visit uhh.org/govt +).

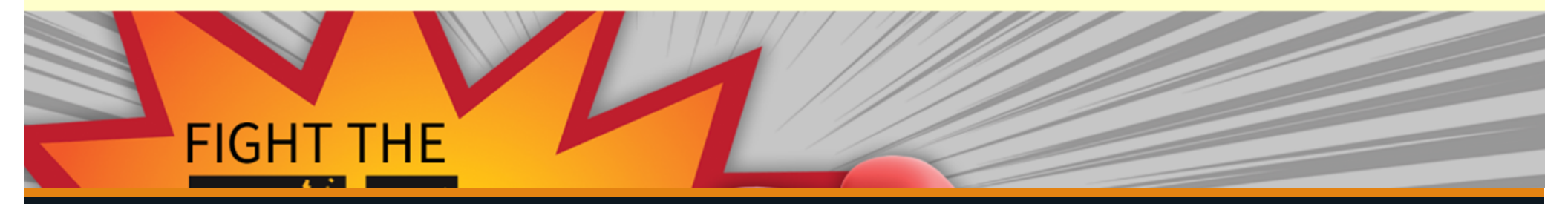

### HOW TO MAKE SUPER SAVER PAYMENTS ONLINE

To make a Super Saver payment, click on the "Members" tab to get to the Member Portal.

|                                           | PLANS -                             | HEALTH CENTER +                                   |                                     | PROVIDERS                                 | EMPLOYERS           | RESOURCES           | CONTACT US                                 |
|-------------------------------------------|-------------------------------------|---------------------------------------------------|-------------------------------------|-------------------------------------------|---------------------|---------------------|--------------------------------------------|
| If your employer le<br>date. For question | aves UNITE HE<br>s or to find out t | RE HEALTH, you'll no l<br>ne date your coverage e | onger have cove<br>ends, contact yo | erage with the Fun<br>our HR representati | d. The effective da | ate your coverage ( | ends depends on your employer's withdrawal |
| Member Por                                | tal                                 |                                                   |                                     |                                           |                     |                     |                                            |
|                                           |                                     | Your memb                                         | er portal allow                     | /s you to view clai                       | ms, eligibility, wo | ork history, and m  | nore!                                      |
|                                           |                                     |                                                   | 💄 User                              | r Name                                    |                     |                     |                                            |
|                                           |                                     |                                                   | Pass                                | word                                      |                     |                     |                                            |
|                                           |                                     |                                                   |                                     | I agree with t                            | erms of use.        |                     |                                            |
|                                           |                                     |                                                   |                                     | Login                                     | ค                   |                     |                                            |
|                                           |                                     |                                                   |                                     | Login                                     |                     |                     |                                            |
|                                           |                                     |                                                   |                                     | New Us                                    | ser                 |                     |                                            |
|                                           |                                     |                                                   |                                     | Forgot Log                                | in Info             |                     |                                            |

# Member Portal

If you are new to the portal, click on "New User" to register for an account.

If you have an account but don't remember your login information, click on "Forgot Login Info."

#### ▲ ABOUT US PLANS - HEALTH CENTER - MEMBERS PROVIDERS EMPLOYERS RESOURCES CONTACT US

#### Member Registration

| Fill out the form below to create an acc<br>must match the information we receive<br><i>This portal is a secure area for member</i> | count with your Health Fund! Your social security number and date of birth<br>ad from your employer.<br>ers only. (Dependents may not access it at this time.) |                                                                                                    |
|----------------------------------------------------------------------------------------------------|----------------------------------------------------------------------------------------------------|----------------------------------------------------------------------------------------------------|
| Already Registered? Login                                                                                                    |                                                                                                    | Kos Real Contraction of the second second se |
| Social Security Number                                                                                                    | *                                                                                                    |                                                                                                    |
| Date of Birth                                                                                                    | mm/dd/yyyy 🖀 *                                                                                                    |                                                                                                    |

### New User Registration

To register for an account, follow the prompts. If your Social Security Number and Date of Birth doesn't match what is in our system, call us for help.

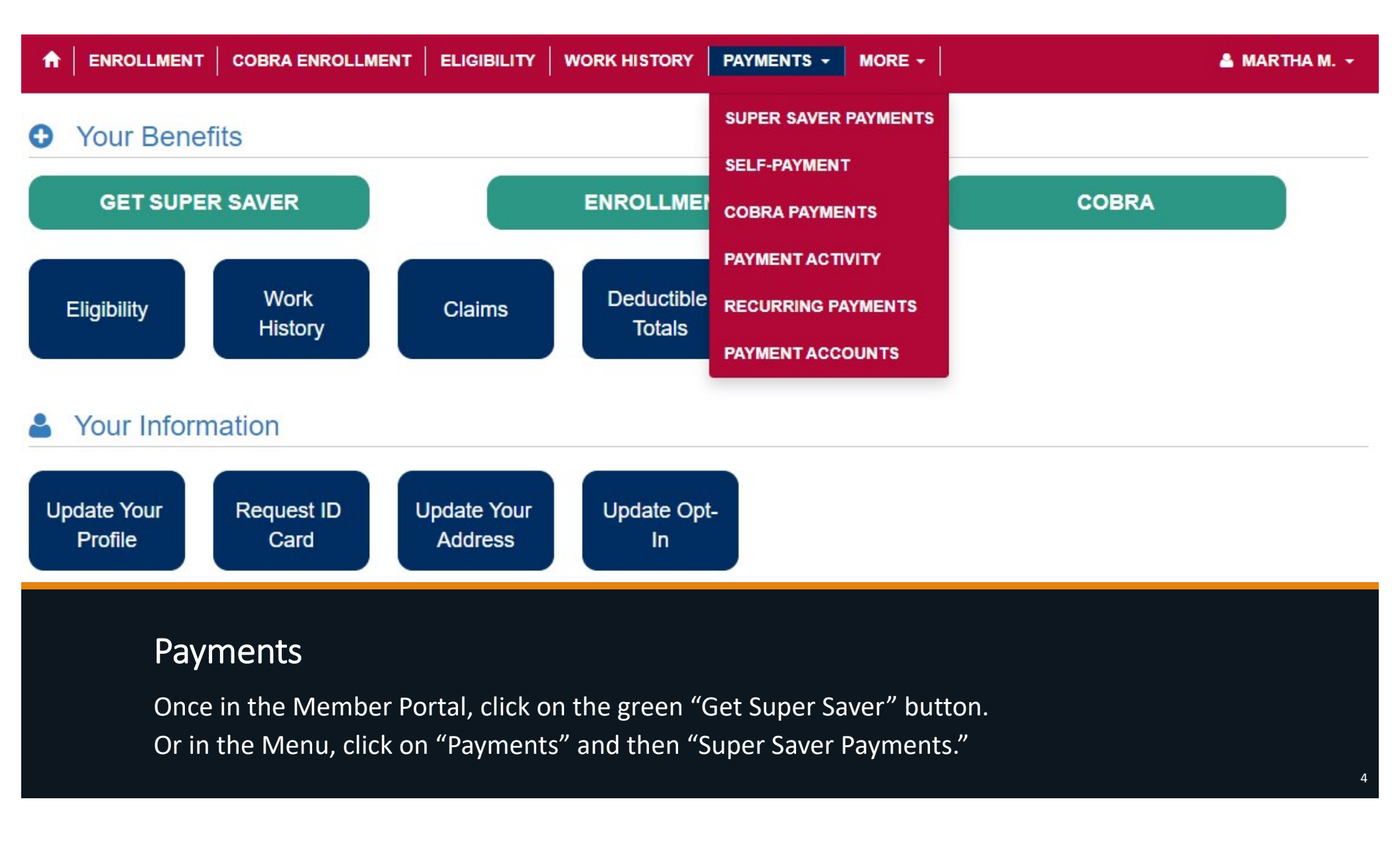

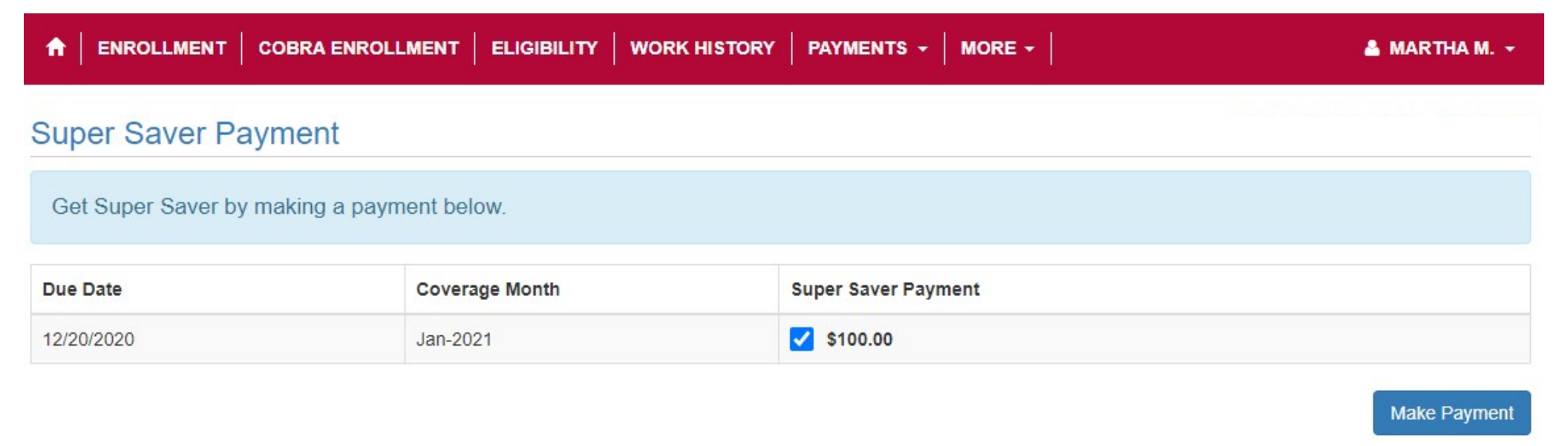

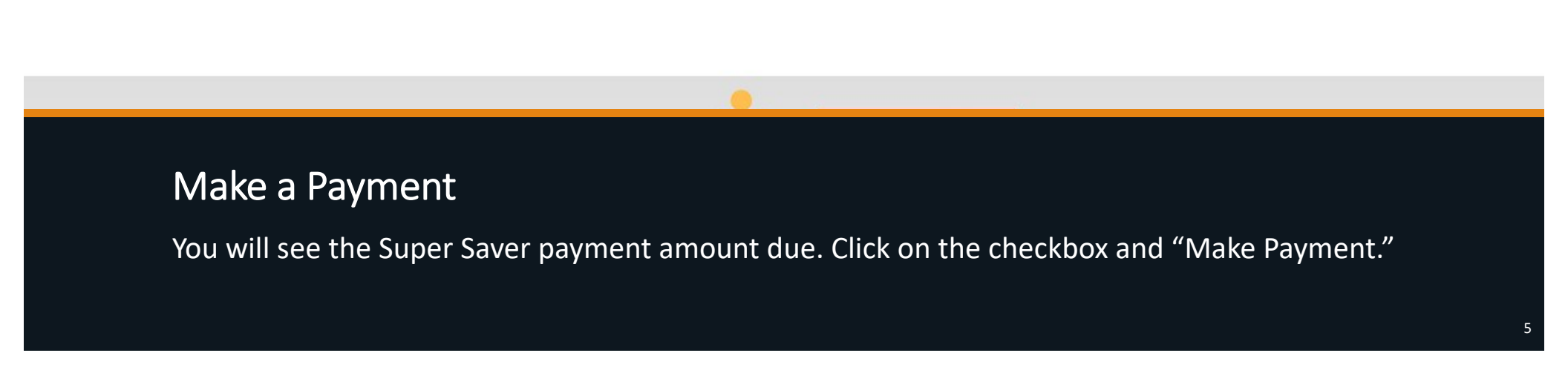

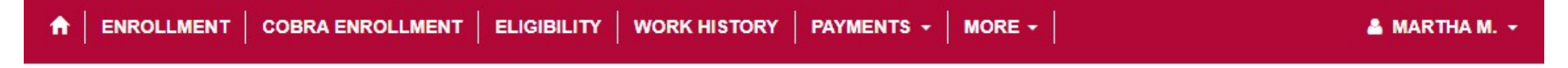

### Make a Payment

Enter the payment amount then select the payment method. When you pay with a credit card, you'll be transferred to a secure payment site.

| Payment Date   | 12/10/2020   | <b>#</b> |      |          |          |                    |   |
|----------------|--------------|----------|------|----------|----------|--------------------|---|
| Due Amount     | 100.00       |          |      |          |          |                    |   |
| Payment Amount | 100.00       |          |      |          |          |                    |   |
| Payment Option | Credit Card  |          | VISA | (any car | DISCOVER | CONGERSI<br>BIALES | 0 |
|                | Bank Account |          |      |          |          |                    |   |
|                | Cancel       |          |      |          |          |                    |   |

## Make a Payment

You can pay by Credit/Debit Card or by Bank Account/Check.

|                                                                          | WORK HISTORY                             | CLAIM STATU                  | S   PAYMENTS -      | MORE -          | <u> </u> |  |
|--------------------------------------------------------------------------|------------------------------------------|------------------------------|---------------------|-----------------|----------|--|
| Payment Check                                                            |                                          |                              |                     |                 |          |  |
| Enter your bank account information<br>To add a new payment account, ple | n to pay from a ba<br>ease click "Add Ne | ank account.<br>ew Account". |                     |                 |          |  |
| Payment Date                                                             | 12/10/2020                               |                              |                     |                 |          |  |
| Due Amount                                                               | 100.00                                   |                              |                     |                 |          |  |
| Payment Amount                                                           | 100.00                                   |                              |                     |                 |          |  |
| Account                                                                  | WELLS FARGO                              | BANK N Che                   | cking - #****** 🗸 🗸 | Add New Account |          |  |
|                                                                          | Preview Paymen                           | t Car                        | ncel                |                 |          |  |

# Paying by Bank Account/Check

To pay by Bank Account/Check, click "Add New Account."

#### Add Payment Account

If you want to make a payment from your checking account, enter the information below. Please note, you'll need the bank routing number and account number. If you can't find this information, please call your bank.

|                         |            |     | S                                                                          | U.S. Checks            |  |
|-------------------------|------------|-----|----------------------------------------------------------------------------|------------------------|--|
| Bank Routing Number     |            |     | PAY TO<br>THE ORDER OF                                                     | DATE1001               |  |
| Re-enter Routing Number |            | *   | TOUR FINANCIAL INSTITUTION<br>BANK DEPARTMENT<br>BANK FINANC<br>FOR<br>FOR | DOLLARS                |  |
| Bank Account Number     |            | *   | 123456789                                                                  | 0123456769012 1001     |  |
| Re-enter Account Number |            | *   | Bank Routing<br>Number                                                     | Bank Account<br>Number |  |
| Bank Name               |            | *   |                                                                            |                        |  |
| Account Type            | Checking   | ~ * |                                                                            |                        |  |
| Default Account         | Yes        | ~   |                                                                            |                        |  |
| Effective Date          | 11/16/2020 |     |                                                                            |                        |  |
|                         | Add Cancel |     |                                                                            |                        |  |

## Add Bank Account

Enter your Bank Routing Number and Bank Account Number from your check, along with your Bank Name.

♠ ENROLLMENT ELIGIBILITY WORK HISTORY CLAIM STATUS PAYMENTS - MORE -

-

#### Payment

| Payment Type | Due Date   | Payment Amount |
|--------------|------------|----------------|
| SUPER SAVER  | 01/20/2021 | \$100.00       |
|              | Total:     | \$100.00       |

Payment Date : 12/10/2020 Payment Amount : \$100.00 Financial Institution : WELLS FARGO BANK NA Routing Number : \*\*\*\*\* 0000 Account Number : \*\*\*\*\*\*0000

I (we) authorize UNITE HERE HEALTH to initiate direct debit to the above account and financial institution. I (we) acknowledge that the origination of ACH transactions to this account must comply with the provisions of U.S. law. This is a one-time debit authorization for the amount, account, and date listed above. No other transactions can be initiated without additional authorization. This payment can be cancelled at any time before 5:00 p.m. CST on the payment date via the payment activity screen.

Authorize Payment

## Make a Payment

You must click on "Authorize Payment."

| ayment                                   | Payment Successful                                                          | ×                                                |                  |
|------------------------------------------|-----------------------------------------------------------------------------|--------------------------------------------------|------------------|
| ayment Type                              |                                                                             | nt                                               |                  |
| UPER SAVER                               | Payment has been successfully submitted.                                    |                                                  |                  |
|                                          |                                                                             |                                                  |                  |
| Payment Date :                           |                                                                             | Okay                                             |                  |
| Payment Amount :                         | 4100.00                                                                     |                                                  |                  |
| Financial Institution :                  | WELLS FARGO BANK NA                                                         |                                                  |                  |
| Routing Number :                         | *****0000                                                                   |                                                  |                  |
| Account Number :                         | ******0000                                                                  |                                                  |                  |
|                                          |                                                                             |                                                  |                  |
| we) authorize UNITE HERE HEALTH to i     | nitiate direct debit to the above account and financial institution. I (we) | acknowledge that the origination of ACH transa   | actions to this  |
| count must comply with the provisions of | U.S. Iaw. This is a one-time debit authorization for the amount, account    | It, and date listed above. No other transactions | can be initiated |

# Make a Payment

You will receive a message if your payment has been successfully submitted.

### ♠ ENROLLMENT | ELIGIBILITY | WORK HISTORY | CLAIM STATUS | PAYMENTS - | MORE - |

4

### Payment History

| Enter a da | te range | below to view your payn | nents. You can only | y cancel pending p | payments.                        |          |                    |
|------------|----------|-------------------------|---------------------|--------------------|----------------------------------|----------|--------------------|
|            | From     | Date 05/01/2020         | 曲                   | *                  |                                  |          |                    |
|            | То       | Date 12/02/2020         | <b>#</b>            | *                  |                                  |          |                    |
| Tracking   | Á.       |                         | Payment             |                    |                                  | <b>A</b> | Show 100 v entries |
| Number     | P        | ayment Type             | Date                | Amount             | Payment Account                  | Status   | Payment            |
| 000000     | S        | Super Saver             | 12/10/2020          | \$100.00           | WELLS FARGO BANK NA - Checking - | Pending  |                    |

| 000000 | Super Saver      | 12/10/2020 | \$100.00 | WELLS FARGO BANK NA - Checking -<br>#***0000 | Pending   | 🗄 View 🖉 Cancel |
|--------|------------------|------------|----------|----------------------------------------------|-----------|-----------------|
| 000000 | Selfpay Employee | 09/02/2020 | \$10.00  | WELLS FARGO BANK NA - Checking -<br>#***0000 | Processed | i≡ View         |
| 000000 | Selfpay Employee | 08/18/2020 | \$10.00  | UHH - Credit - #***                          | Processed | t≣ View         |

# Payment History

You can view your payment history, including processed and pending payments.